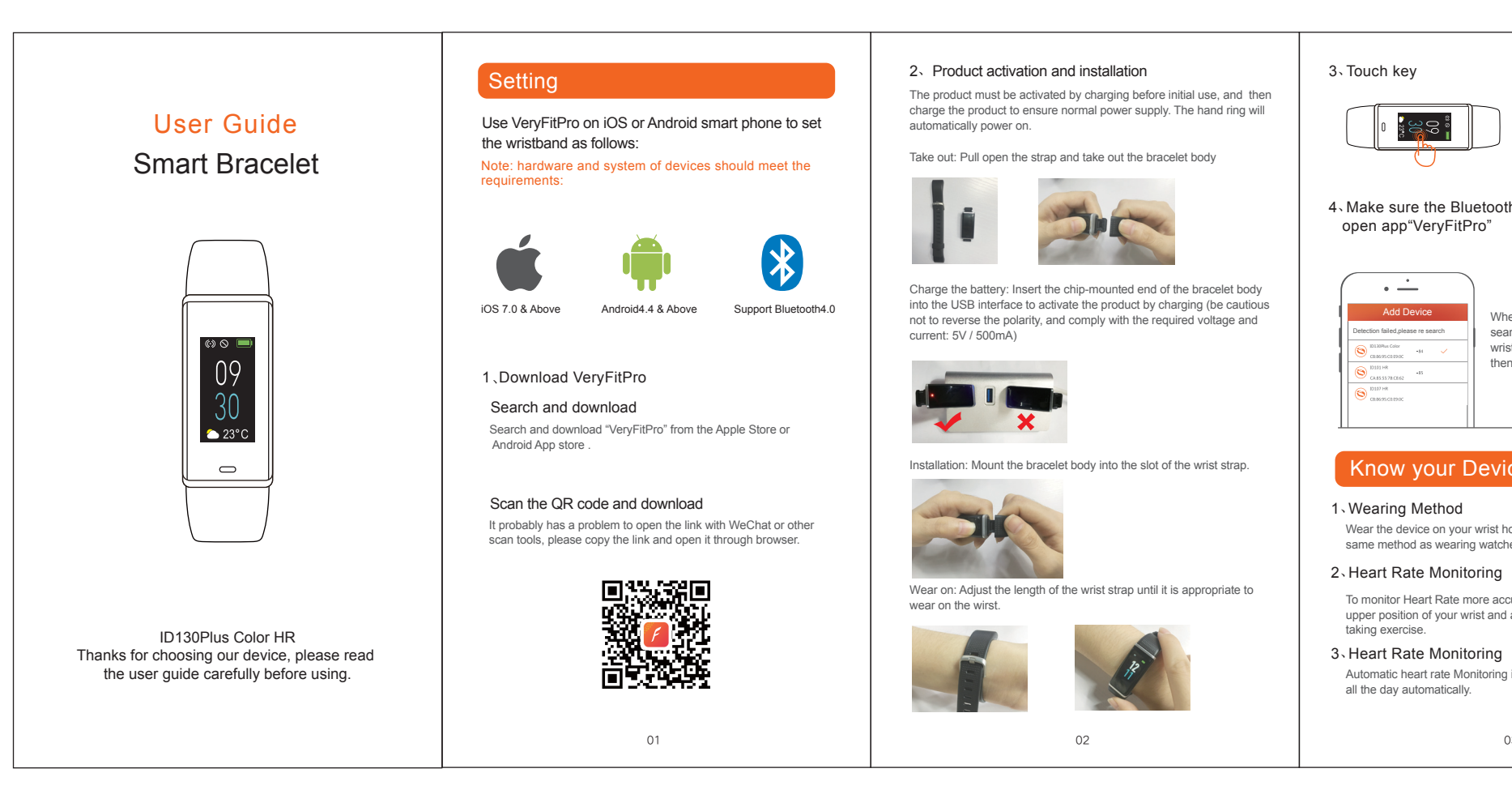

| 名称  | ID130Plus Color HR说明书 | 材质   | 105g铜板纸 |
|-----|-----------------------|------|---------|
| 尺寸  | 70x120mm              | 装订方式 | 胶装      |
| 颜色  | 四色 双面                 |      |         |
| 版本号 | 20171102V1.0          |      |         |

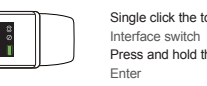

Single click the touch ke Interface switch Press and hold the touch key:

4. Make sure the Bluetooth of smart phone is ON, open app"VeryFitPro"

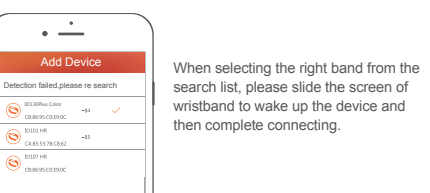

## now your Device

Wear the device on your wrist horizontally, about 2cm to carpal, the same method as wearing watches.

#### 2. Heart Rate Monitoring

To monitor Heart Rate more accurately, please wear the device on the upper position of your wrist and a bit tighter than usual when you are

#### 3. Heart Rate Monitoring

Automatic heart rate Monitoring is ON as default, monitor Heart Rate all the day automatically.

03

#### 4. Working Time

Continuously working for 8 days under normal conditions

#### 5. Interface Click the touch key to display successively

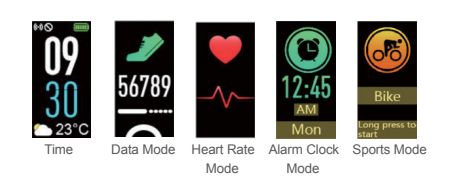

### unction Introduction

#### 1.1 Time Mode

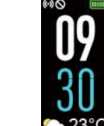

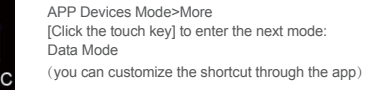

Instructions

#### 1.2 Data Mode

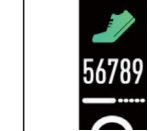

[Click the touch key] to enter the next mode: rt Rate Mode [Press and hold the touch key for 2s] to enter the sub-mode of "Data Reading"

Time dial can be switched as follows:

04

#### 1.2.1 Data Reading Sub-Mode

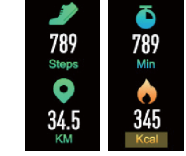

1.3 Heart Rate Mode

ck the touch key] to enter the next Note: To go back to the Data Reading

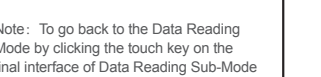

[Click the touch key] to enter the next mode: Sports Mode [Press and hold the touch key for 2s] to start/close alarm clock

#### 1.5 Sports Mode

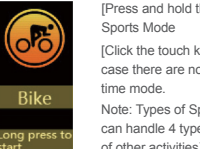

- [Press and hold the touch key for 2s] to enter the Sports Mode [Click the touch key] to enter the next sports mode; and in case there are no other sports modes, it will go back to the
  - Note: Types of Sports mode can be selected in App (App can handle 4 types of track recording sports and 10 types of other activities)

#### 1.5.1 Sports Start Mode

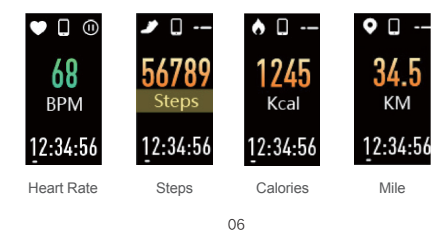

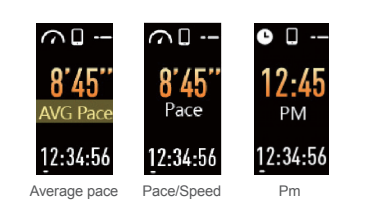

[Click the touch key] to enter the next sub-mode of "Sports Underway" [Press and hold the touch key for 2s] to enter any interface of Data Reading, press and hold 2s to exit the sports mode.

Note: The speed and distance of riding can be displayed, but App need to be connected and the riding and App needs to start at the same time.

#### 1.5.3 Sports Stop Mode

| 1) If the sports last less than 1 minute, the |
|-----------------------------------------------|
| user will be reminded of not saving the data. |

[Click the touch key] to enter the main interface of sports mode (the data reading interface of sports data display mode is not displayed)

2) If the sports last more than 1 minute, the Sports End Reminder will be displayed

[Click the touch key] to enter the sports data display mode

3) Sports data display mode

07

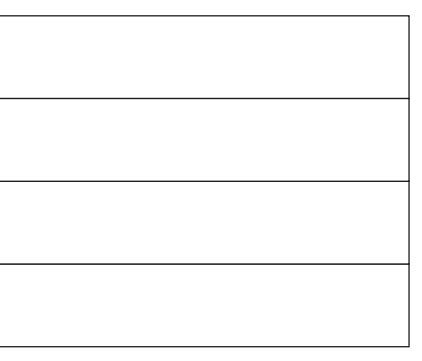

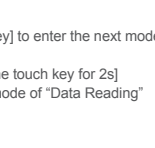

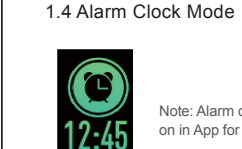

Mon

Note: Alarm clock function should be turned on in App for the alarm clock to be displayed.

05

Before Data After Data Change in 0.5s

Note: Upon staying at the Heart Rate interface for 1s, start to monitor

monitored, and upon the correct data being monitored, data is displayed

heart rate, and a fig. like \_/v\_is displayed before the correct data is

[Click the touch key] to enter the next mode: Alarm Clock Mode

Is Displayed Is Displayed

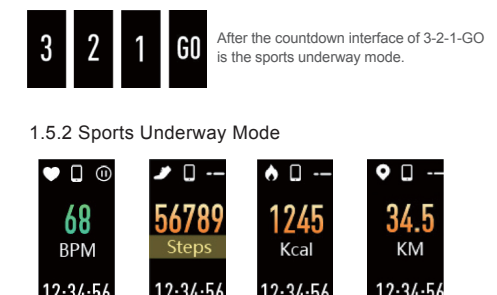

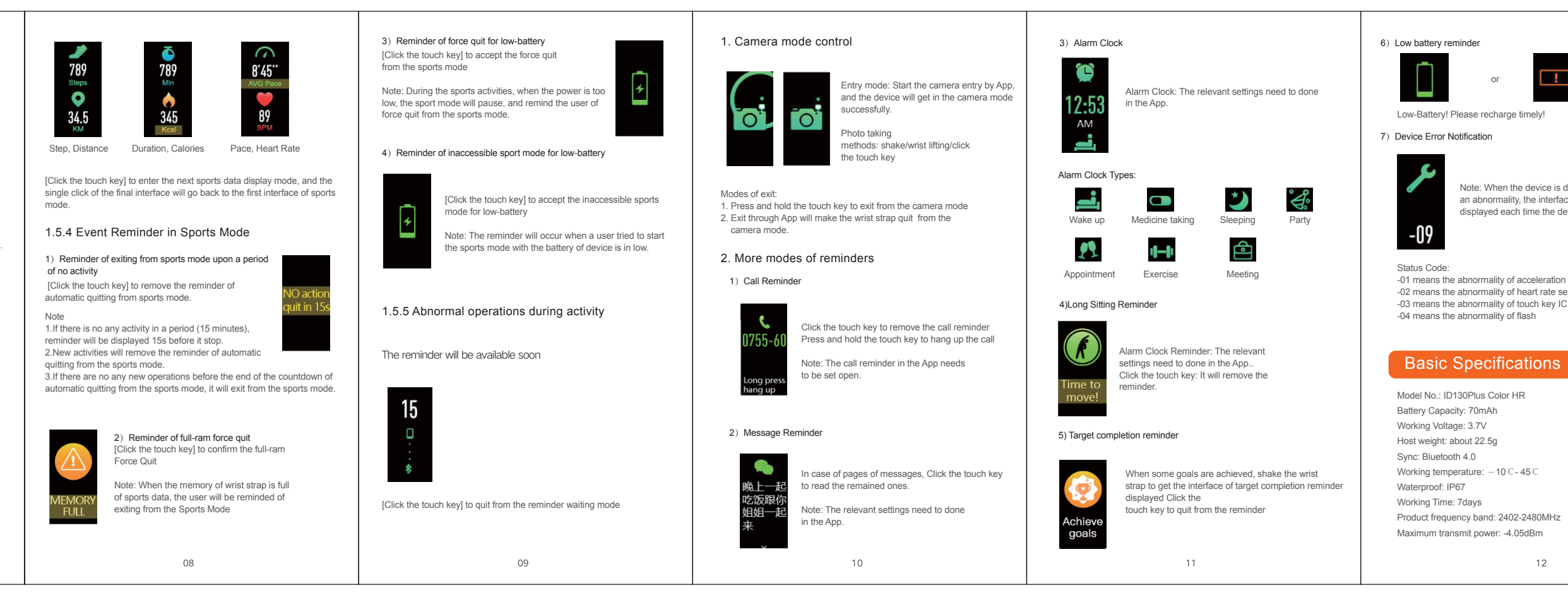

# or

Note: When the device is detected with an abnormality, the interface herein will be displayed each time the device is opened.

-01 means the abnormality of acceleration sensor -02 means the abnormality of heart rate sensor -03 means the abnormality of touch key IC

#### Basic Specifications

## aration of toxic and hazardous s

The device meets the EU ROHS criterion. Please refer to IEC 62321, EU ROHS Directive 2011/65/EU and revised directive.

# RoHS

Failed to find the device when pairing

① Make sure the Bluetooth of smart phone is ON, and smart phone OS Android 4.4 & Above, iOS 7.0 & Above.

2 Make sure the distance between phone and device is within 0.5meter, device is among the normal Bluetooth communication distance range(within 10meter) after pairing finished.

③ Make sure the device is not under low battery. If there is still a problem after fully charged, please contact us.

#### Failed to connect with Bluetooth occasionally

- ① Caused by the abnormality of Bluetooth service when it restarted on the phone.
- 2 Reboot mobile phone or re-start the Bluetooth service, then it works normal.

#### How to restore factory defaults

Make sure the device is connected with smart phone, go in the App, enter "device -- System setting", and choose "reboot device".

13

This device complies with Part 15 of the FCC Rules. Operation is subject to the following two conditions:

(1) this device may not cause harmful interference, and (2) this device must accept any interference received, including interference that may cause undesired operation.

Changes or modifications not expressly approved by the party responsible for compliance could void the user's authority to operate the equipment. This equipment has been tested and found to comply with the limits for a Class B digital device, pursuant to Part 15 of the FCC Rules. These limits are designed to provide reasonable protection against harmful interference in a residential installation. This equipment generates, uses and can radiate radio frequency energy and, if not installed and used in accordance with the instructions, may cause harmful interference to radio communications. However, there is no guarantee that interference will not occur in a particular installation

If this equipment does cause harmful interference to radio or television reception, which can be determined by turning the equipment off and on, the user is encouraged to try to correct the interference by one or more of the following measures:

-- Reorient or relocate the receiving antenna.

-- Increase the separation between the equipment and receiver. -- Connect the equipment into an outlet on a circuit different from that to

which the receiver is connected. -- Consult the dealer or an experienced radio/TV technician for help.

CAUTION RISK OF EXPLOSION IF BATTERY IS REPLACED BY AN INCORRECT TYPE DISPOSE OF USED BATTERIES ACCORDING TO THE INSTRUCTIONS

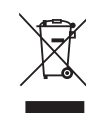

Old electrical appliances must not be disposed of together with the residual waste, but have to be disposed of

separately. The disposal at the communal collecting point via private persons is for free. The owner of old appliances is responsible to bring the appliances to these collecting points or to similar collection points. With this little personal effort, you contribute to recycle valuable raw materials and the treatment of toxic substances.

14